## Instructiuni configurare constante in WME pentru E-Facturare (Semnatura electronica)

A. Pentru instalare Driver/Soft token pentru semnatura electronica se pot regasi urmatoarele cazuri:

Cazul I: Pentru lucrul remote pe un server cu WMC/WME:

- pe **server**ul destinat *lucrului remote* se instaleaza **doar driverele si soft-ul** pentru token-ul cu semnatura electronica **fara a se folosi cheia fizic pe acel server**.
- *pe calculatorul client* se repeta pasii cu instalarea driverelor/softului pentru semnatura electronica si *se introduce cheia/tokenul*
- fiecare utilizator care va folosi semnatura electronica are nevoie de un token pe calculatorul client de pe care se conecteaza la server.

Cazul II: Pentru lucrul in retea tip client/server cu WMC/WME:

- pe serverul WMC/WME se instaleaza doar driverele si soft-ul pentru token-ul cu semnatura electronica fara a se folosi cheia fizic pe acel server (exceptie doar cand se lucreaza efectiv si de pe acel server, fizic).
- *pe calculatorul client* se repeta pasii cu instalarea driverelor/softului pentru semnatura electronica si *se introduce cheia/tokenul*
- fiecare utilizator care va folosi semnatura electronica are nevoie de un token pe calculatorul client.

Cazul III: Pentru lucrul monopost cu WMC/WME:

- se instaleaza driverele si soft-ul si se introduce cheia/tokenul cu semnatura electronica.

B. Pentru configurarea in WMC/WME a semnaturii electronica avem nevoie de un serial number al tokenului pe care, dupa instalarea driverului si softului (in cazul nostru DigiCert) cert.exe si DigiSign\_eToken\_PKI\_Client\_x64.msi / DigiSign\_eToken\_PKI\_Client\_x86.msi (sau a altui soft/driver pentru semnatura electronica), il aflam dupa ce se introduce cheia in calculator si ruland in **run** comanda **mmc** conform pasilor de mai jos:

| 📨 Run         |                                                                                                    | x  |
|---------------|----------------------------------------------------------------------------------------------------|----|
|               | Type the name of a program, folder, document, or Interne<br>resource, and Windows will open it for you. | et |
| <u>O</u> pen: | mmc                                                                                                    | ~  |
|               | OK Cancel <u>B</u> rowse                                                                                |    |

## SOLUȚII ERP ROMÂNEȘTI începând cu 1993

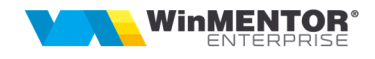

| 🚟 Console1 - [Consol | e Root]                                          |              | □ X      |
|----------------------|--------------------------------------------------|--------------|----------|
| Eile Action View     | v Fav <u>o</u> rites <u>W</u> indow <u>H</u> elp |              | _ 5 ×    |
| ⇐ ➡ 📰 📑 🚺            |                                                  |              |          |
| 📔 Console Root       | Name                                             | Actions      |          |
|                      | There are no items to show in this view.         | Console Root | <b>^</b> |
|                      |                                                  | More Actions | •        |
|                      |                                                  |              |          |
|                      |                                                  |              |          |
|                      |                                                  |              |          |
|                      |                                                  |              |          |
|                      | -                                                |              |          |

|     |      | Como         |          | 0 I.I.    | 0.0    |                 | · · · · · · · · · | <br>- A - 111-0 | 0116 0 | alle | Colly |
|-----|------|--------------|----------|-----------|--------|-----------------|-------------------|-----------------|--------|------|-------|
|     | Con  | isole1 - [Co | onsole R | loot]     |        |                 |                   | -               |        | x    | ۲.    |
| 5   | File | Action       | View     | Favorites | Window | Help            |                   |                 | _      | Ð    | ×     |
| 4   |      | New          |          |           | Ctrl+N |                 |                   |                 |        |      |       |
|     |      | Open         |          |           | Ctrl+0 |                 | Actions           | <br>            |        |      |       |
|     |      | Save         |          |           | Ctrl+S | w in this view. | Console Root      |                 |        |      | •     |
|     |      | Save As      |          |           |        | win and view.   | More Actions      |                 |        |      | •     |
|     |      | Add/Rem      | ove Sna  | p-in      | Ctrl+M |                 |                   |                 |        |      |       |
|     |      | Options      |          |           |        |                 |                   |                 |        |      |       |
|     |      | 1 dnsmgn     | nt.msc   |           |        |                 |                   |                 |        |      |       |
|     |      | 2 dsa.msc    |          |           |        |                 |                   |                 |        |      |       |
|     |      | 3 eventvw    | r.msc    |           |        |                 |                   |                 |        |      | _     |
| Ena |      | 4 gpmc.m     | ISC      |           |        | m the snap-in c | onsole.           |                 |        |      |       |
|     |      | Exit         |          |           |        |                 |                   |                 |        |      | 1     |

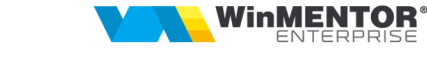

| P                             | Vendor        |        |               | Console Root | Edit Extensions   |
|-------------------------------|---------------|--------|---------------|--------------|-------------------|
| Active Directory Do           | Microsoft Cor |        |               |              |                   |
| Active Directory Site         | Microsoft Cor | _      |               |              | <u>R</u> emove    |
| Active Directory Use          | Microsoft Cor | =      |               |              |                   |
| ActiveX Control               | Microsoft Cor |        |               |              | Movello           |
| ADSI Edit                     | Microsoft Cor |        |               |              | - Hove Op         |
| Authorization Manager         | Microsoft Cor |        |               |              | Move <u>D</u> own |
| Certificates                  | Microsoft Cor |        | <u>A</u> dd > |              |                   |
| Component Services            | Microsoft Cor |        |               |              |                   |
| Computer Managem              | Microsoft Cor |        |               |              |                   |
| Device Manager                | Microsoft Cor |        |               |              |                   |
| DFS Management                | Microsoft Cor |        |               |              |                   |
| DHCP                          | Microsoft Cor |        |               |              |                   |
| Dis <mark>k Management</mark> | Microsoft and |        |               |              | Adverse 1         |
| DNS                           | Microsoft Cor | $\sim$ |               |              | Advanced          |
| intion:                       |               |        |               |              |                   |
| Duon.                         |               |        |               |              |                   |

Add "Certificates" cu urmatorul pas:

| Certificates snap-in                                                                                  | x |
|----------------------------------------------------------------------------------------------------|---|
| This snap-in will always manage certificates for:    My user account Service account Computer account |   |
| < <u>B</u> ack Finish Cance                                                                           | 4 |

Se alege "My user account", finish.

începând cu 1993

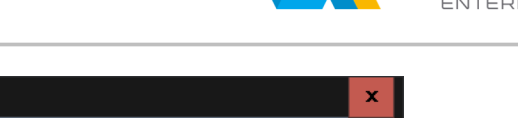

**WinMENTOR** 

| able snap-ins:            |                  | _      | 1               | Selected snap-ins:                   |                      |
|---------------------------|------------------|--------|-----------------|--------------------------------------|----------------------|
| ap-in                     | Vendor           | ^      |                 | Console Root                         | Edit Extensions      |
| Active Directory Do       | Microsoft Cor    |        |                 | Certificates - Current User          | Demous               |
| Active Directory Site     | Microsoft Cor    | ≡      |                 |                                      | Remove               |
| Active Directory Use      | Microsoft Cor    |        |                 |                                      |                      |
| ActiveX Control           | Microsoft Cor    |        |                 |                                      | Move Up              |
| ADSI Edit                 | Microsoft Cor    |        |                 |                                      |                      |
| Authorization Manager     | Microsoft Cor    |        |                 |                                      | Move Down            |
| Certificates              | Microsoft Cor    |        | <u>A</u> dd >   |                                      |                      |
| Component Services        | Microsoft Cor    |        |                 |                                      |                      |
| Computer Managem          | Microsoft Cor    |        |                 |                                      |                      |
| Device Manager            | Microsoft Cor    |        |                 |                                      |                      |
| DFS Management            | Microsoft Cor    |        |                 |                                      |                      |
| DHCP                      | Microsoft Cor    |        |                 |                                      |                      |
| Disk Management           | Microsoft and    |        |                 |                                      | Adversed             |
| DNS                       | Microsoft Cor    | $\sim$ |                 |                                      | Advanced             |
| ription:                  |                  |        |                 |                                      |                      |
| Costificatos saan ia alla |                  | the    | contonto of the | contificate stores for yourself      | ico, or a computer   |
| Ceruncates shap-in allo   | ws you to prowse | me     | contents of the | ceruncate stores for yourself, a ser | rice, or a computer. |

Se da click OK.

| 🚟 Console1 - [Console l               | Root]                                          |
|---------------------------------------|------------------------------------------------|
| <u>File</u> <u>Action</u> <u>View</u> | Fav <u>o</u> rites <u>W</u> indow <u>H</u> elp |
| 🗢 🄶 📰 🔒 👔                             |                                                |
| 📔 Console Root                        | Name                                           |
| > 🙀 Certificates - Cui                | 🙀 Certificates - Current User                  |
|                                       |                                                |
|                                       |                                                |
|                                       |                                                |
|                                       |                                                |
|                                       |                                                |
|                                       |                                                |

Se da click pe "Certificates - Current User", directorul Personal\Certificates

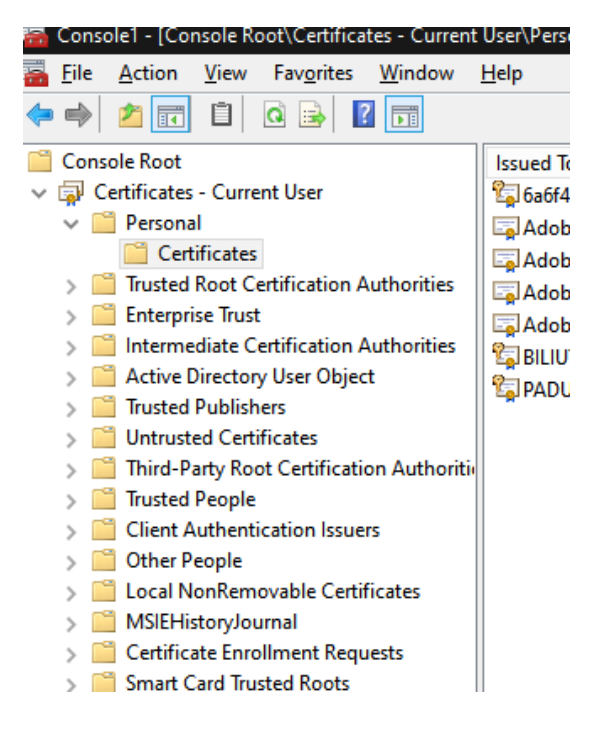

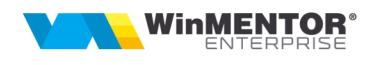

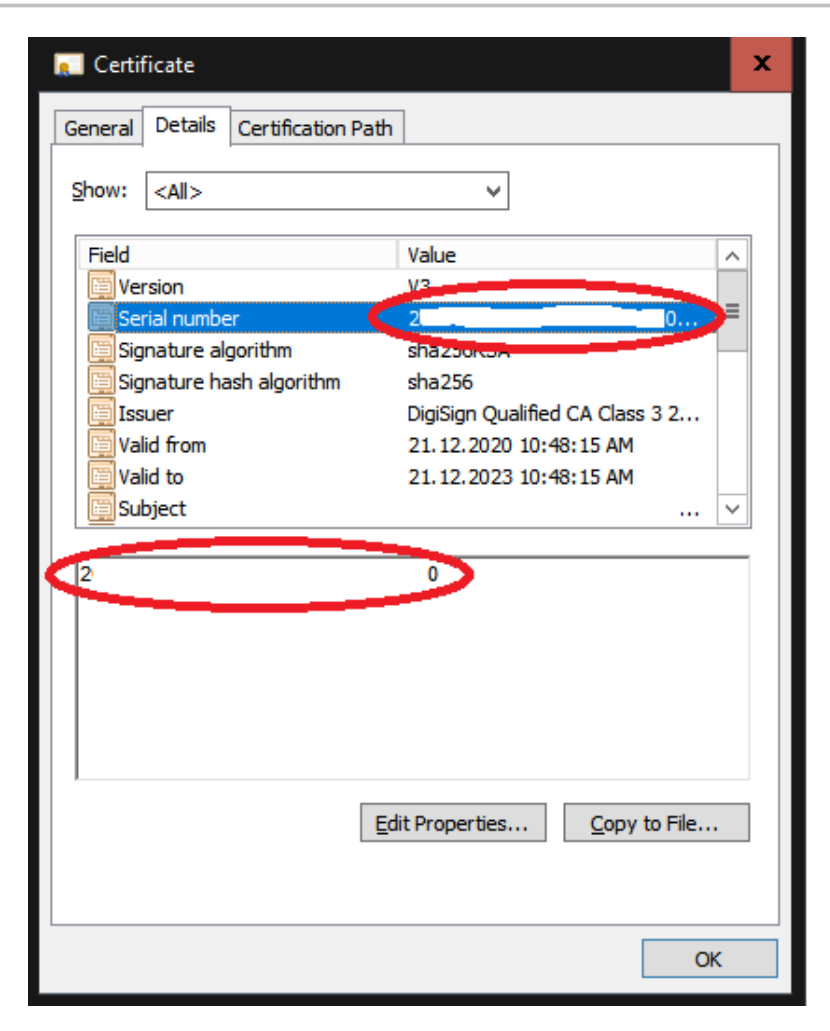

Se alege certificatul instalat si se da dublu click, se alege din taburi **Details** si se copie acel **Serial Number** pentru a fi pus in constanta din WME: **Serial Number al tokenului pentru conectare SPV.** 

|        | Configurar             | e operare                                                                  |                |                  | Renunt |         |
|--------|------------------------|----------------------------------------------------------------------------|----------------|------------------|--------|---------|
| Consta | nta :<br>rial Number a | l tokenului pentru conectare SPV                                           |                |                  |        |         |
|        |                        |                                                                            |                |                  |        | ^       |
|        |                        |                                                                            |                |                  |        | l       |
|        |                        |                                                                            |                |                  |        | ~       |
| <      |                        |                                                                            |                |                  | 3      |         |
|        |                        | Intervale de valabilitat                                                   | e a descrierii |                  | -      | _/      |
|        |                        | Intervale de valabilitat                                                   | e a descrierii |                  |        | ý       |
|        | Incepand               | Intervale de valabilitat                                                   | e a descrierii | Propagare la gru | pul: > | ý       |
|        | Incepand               | Intervale de valabilitat                                                   | e a descrierii | Propagare la gru | pul: > | <u></u> |
|        | Incepand               | Intervale de valabilitat<br>au ??<br>Introdu valoare                       | e a descrierii | Propagare la gru | pul:   | ý       |
|        | Incepand               | Intervale de valabilitat<br>au ??<br>Introdu valoare                       | e a descrierii | Propagare la gru | pul: > | 3       |
|        | Incepand d             | Intervale de valabilitat<br>au ??<br>Introdu valoare<br>Introdu valoarea : | e a descrierii | Propagare la gru | pul: > | \$      |